## Step 2 Setup the mqtt timeseries connector

After mqtt successful setup now we will setup the time series connector to point to this instance.

## Setup the connector

1. Go to the btibMqttConnector palette.

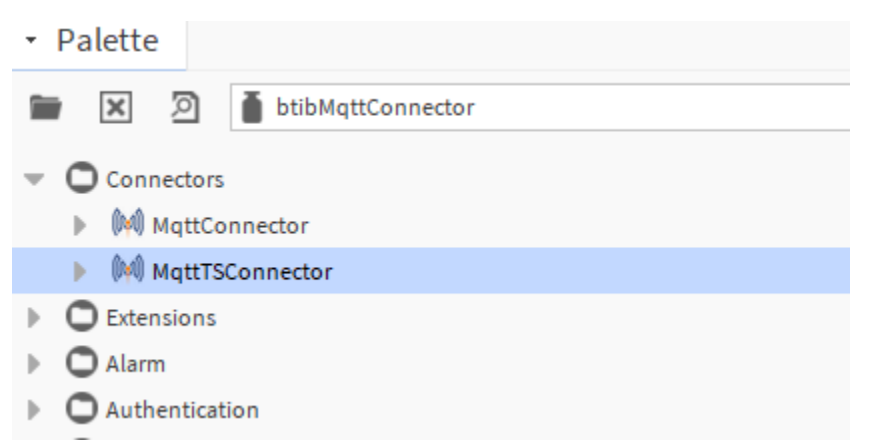

2. Drag and drop the connector in the BtibService External Connectors Time Series Connectors folder.

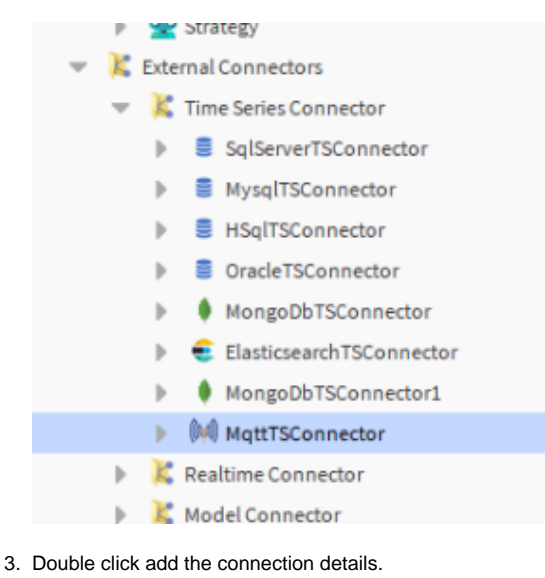

| Property Sheet             |                                  |
|----------------------------|----------------------------------|
| MqttTSConnector (MqttTSC   | onnector)                        |
| 🕨 🎯 Log Ext                | System Log Ext                   |
| Status                     | {ok}                             |
| Fault Cause                |                                  |
| Enabled                    | 🔵 true 🔽                         |
| 🗎 Last Attempt             | 24-Aug-2020 02:05 PM CEST        |
| 📔 Last Success             | 24-Aug-2020 02:05 PM CEST        |
| 📔 Last Failure             | null                             |
| Advanced Config            | Advanced Config                  |
| Mqtt Host                  | localhost                        |
| Port                       | 1883                             |
| Ssl                        | false 🗸                          |
| 🕨 🌒 Authentication Schemes | Authentication Schemes Container |

4. You should see an OK status if not verify the connection details.

## Next

Step 3 Export data to MQTT server